# **Student Info: Re-enrollment**

While required and optional re-enrollment forms can be assigned to students in specific schools and grade levels in the <u>Student Re-enrollment Setup</u> tab in the Application Editor, the Re-enrollment tab in Student Info is used to assign a required or optional re-enrollment form to an individual student.

1 The "Profiles Allowed to Assign" setting on the form in the <u>Application Editor</u> dictates which administrator profiles are allowed to assign this form to students in the Reenrollment tab in Student Info. Therefore, you may only be able to assign certain forms to students.

## Setting Up Re-enrollment for an Individual Student

See <u>Searching for Students</u> for detailed instructions on the various ways to search for students.

After searching for and selecting the student, the student's record is displayed.

1. Click the Re-enrollment category.

| F                              |               | 2 X A                             | costa<br>- 10 | , Dexter D ▼<br>■ ← → Stud                           | lent Info                         |                                      |                                             | Ashley Weiss       | Focus High Sch<br>2022-2023 ▼ | nool - 0041 ▼<br>4th 9 Weeks ▼ | SIS<br>ERP |
|--------------------------------|---------------|-----------------------------------|---------------|------------------------------------------------------|-----------------------------------|--------------------------------------|---------------------------------------------|--------------------|-------------------------------|--------------------------------|------------|
|                                | DO NOT        | RELEASE ST                        | UD            | ENT INFO Enrol                                       | Ilment Schedule Requests          | Grades Absences<br>ISP Page Files SS | Activities Referrals                        | Test History Audit | Trail Grad                    | 🖬 Save 🖶                       | <b>+</b> ) |
| •                              | Filter fields | τ                                 |               | ≡ □ III General                                      | Demographics                      |                                      |                                             |                    | F                             | Print a Form/Letter            | V          |
| *                              | M Migra       | nt                                |               | Laptop Issue Date                                    |                                   |                                      | Laptop Serial Number                        |                    |                               |                                |            |
| 4                              | N N/A         | nent                              |               | Acknowledgement of<br>Admissions Statement           |                                   |                                      | Application Complete                        |                    |                               |                                |            |
| 9                              | P Pre-K       | incinc.                           |               | Parent Requirements<br>Understood?                   | On/A Ono Oyes                     |                                      | Parent Notes to<br>Admissions               |                    |                               |                                |            |
|                                | P Progr       | ession                            |               | I understand that I am<br>responsible for paying a   |                                   |                                      | Social Security                             |                    |                               |                                |            |
| 9                              | R Re-en       | rollment<br>rollment Restrictions |               | Is your child currently being Homeschooled?          | O <sub>N/A</sub> Oyes             |                                      | Will your child be attending Focus School i | On/A Ong Oyes      |                               |                                |            |
| <ul> <li></li> <li></li> </ul> | S SAR         |                                   |               | Grade-levels Previously<br>Retained                  |                                   | •                                    | Previously Retained                         |                    |                               |                                |            |
| 1                              | SW Social     | Workers                           |               | Reconned                                             | Violation of the Law Explanation: |                                      |                                             |                    |                               |                                |            |
| 6                              | SD Stude      | nt Documentation                  |               |                                                      |                                   |                                      |                                             |                    |                               |                                |            |
|                                | TE Techn      | ical Education                    |               |                                                      |                                   |                                      |                                             |                    |                               |                                |            |
|                                | TA Threa      | t Assessment                      |               |                                                      |                                   |                                      |                                             |                    |                               |                                |            |
|                                | T1S Title 1   | SES                               |               | Has your child ever been<br>charged with a violation | O N/A O No O Yes                  |                                      |                                             |                    |                               |                                |            |
|                                | V Victim      | s                                 |               |                                                      | Disciplinary Action Explanation:  |                                      |                                             |                    |                               |                                |            |
|                                | V Vouch       | ers                               |               |                                                      |                                   |                                      |                                             |                    |                               |                                |            |

**2.** In the blank row, select the **Form** to assign the student.

Only the forms your profile has permission to assign will be available for selection. This is designated using the "Profiles Allowed to Assign" pull-down in the <u>Application Editor</u>.

3. Select the **Publish Date** (when the form will be available on the Portal).

4. If desired, select the **Cancel Date** (when the form will be removed from the Portal).

**5.** Select **Re-enroll Student** to re-enroll the inactive student into the Applicants school once the form is submitted.

**6.** Select a **School Year** option. This determines the schools that will receive the Portal alert for a form that needs processing and can review and approve the form.

**Current** - The form will be visible in the student's currently enrolled school only.

**Future Year -**The form will be visible in the student's next year enrollment school only.

**All Years** - The form will be visible in both the student's current and next year enrollment schools.

When the field is set to null, it will be considered as All Years.

**7.** Select **Parent Portal** or **Student Portal** to dictate where the form will be available for active students.

**8.** To assign the form to an inactive student, select **Parent Portal of Inactive Students** or **Inactive Student Portal** to dictate whether the form will be available for the inactive student on the Parent Portal or Student Portal.

The profile permission "Show Previous Year Inactive Students" for parents must be enabled in Users > <u>Profiles</u> in order for parents to be able to see their previous year inactive students in the Parent Portal.

**9.** Select **Custodial Parent Portal** to only provide the linked user that has a contact record flagged as "Custody" access to the form.

**10.** Select **Do Not Require Approval** to automatically approve any changes the student submits to their information. The student's information in Focus is immediately updated each time a page of the form is submitted. Do not select this option if changes should require approval in Students > <u>Online Enrollments > Unprocessed Forms</u>. The student's form will display in the <u>Processed tab</u> on the Online Enrollment screen.

**11.** Select **Optional** to make the form available to the parent or student, but not required.

| DO | NOT  | RELE/ | ASE STUI | DENT INFO    | Enrollment  | Schedule          | Requests      | Grades Abs    | ences Activit    | ies Referrals         | Test History      | Audit Trail Grad         | Files SSS C             | hoice Billing               | 8          | Save 🔒       | <b>•</b> 0 |
|----|------|-------|----------|--------------|-------------|-------------------|---------------|---------------|------------------|-----------------------|-------------------|--------------------------|-------------------------|-----------------------------|------------|--------------|------------|
|    | Re-e | enrol | Iment    |              |             |                   |               |               |                  |                       |                   |                          |                         |                             |            |              |            |
|    | xpor | 1 2   | Form 🛊   | Publish Date | Cancel Date | Re-Enroll Student | School Year 🛔 | Parent Portal | Student Portal 🛔 | Parents of Inactive S | Students Portal 🛔 | Inactive Students Portal | Custodial Parent Portal | 🛓 Do Not Require Approval 🛔 | Optional 🛔 | Started Date | Co         |
|    |      |       | 0 🔻      | 08/10/2023   |             | 0                 |               |               | 0                | D                     |                   | 0                        | 0                       | D                           |            |              |            |
|    | - [  | View  | R 🔻      | 09/29/2022   |             |                   |               |               |                  |                       |                   |                          |                         | D                           |            | 09/29/2022   | 09         |
|    | - [  | View  | R 🔻      | 08/17/2020   |             |                   |               |               |                  |                       |                   |                          |                         | D                           |            | 09/16/2020   | 09         |

### **12.** Press **Enter** to add the row.

#### 13. Click Save.

| Re-enrollment                                                                                                    |                |      |
|----------------------------------------------------------------------------------------------------|----------------|------|
| Export 🗟 🚎 Filter OFF Page Size: 20                                                                                                    |                |      |
|                                                                                                    |                |      |
| Form & Publish Date & Cancel Date & Re-Enroll Student & School Year & Parent Portal & Student Portal & Student Portal & Inactive Students Portal & Inactive Students Portal & Custodial Parent Portal & Do Not Require Approval & Optional | 🔹 Started Date | ‡ Co |
|                                                                                                    |                |      |
| - Vew 0. V 08/10/2023                                                                                                    |                |      |
|                                                                                                    | 09/29/2022     | 09   |
|                                                                                                    | 09/16/2020     | 09   |

For required forms, when the parent/student logs into the Portal, a message will display indicating the re-enrollment form must be completed, along with a link to the form. Optional forms are available on the Forms Summary screen for parents or students.

| Pending Form            | Pending Forms               |                                  |                                                          |  |  |  |  |  |  |  |  |  |
|-------------------------|-----------------------------|----------------------------------|----------------------------------------------------------|--|--|--|--|--|--|--|--|--|
| The district and/or scl | hool has requested that the | following form(s) be completed a | at this time in order to update your student information |  |  |  |  |  |  |  |  |  |
|                         | Student Name                | Form                             | Status                                                   |  |  |  |  |  |  |  |  |  |
|                         | Acosta, Dexter D            | Re-Enrollment Form               | Not yet started - Click to begin in English [EN]         |  |  |  |  |  |  |  |  |  |

When the parent/student has begun the re-enrollment form, the Started Date will display in the Re-enrollment tab in Student Info. When the re-enrollment form has been completed, the Completed Date will display. When an administrator has approved or denied the changes requested by the parent/student, the Processed Date will display. If the form was automatically processed because approval was not required, the Processed Date will display the same date as the Completed Date. Administrators view, approve, and deny re-enrollment change requests in the <u>Online Enrollments</u> screen.

| Re-   | enroll | ment             |                                       |                            |                           |                           |            |                |                  |                              |
|-------|--------|------------------|---------------------------------------|----------------------------|---------------------------|---------------------------|------------|----------------|------------------|------------------------------|
| Ехрог | rt 🐴   | Filter: OF       | F Page Size: 20                       |                            |                           |                           |            |                |                  |                              |
|       |        | Student Portal 🛔 | Parents of Inactive Students Portal 🛔 | Inactive Students Portal 🛔 | Custodial Parent Portal 🛔 | Do Not Require Approval 🛓 | Optional 🛔 | Started Date 🛔 | Completed Date 🛔 | Processed Date $\frac{A}{V}$ |
|       |        |                  |                                       |                            |                           |                           |            |                |                  |                              |
| - (   | View   |                  |                                       |                            |                           |                           |            |                |                  |                              |
| - [   | View   |                  |                                       |                            |                           |                           |            | 09/29/2022     | 09/29/2022       |                              |
| - [   | View   |                  |                                       |                            |                           |                           |            | 09/16/2020     | 09/16/2020       | 10/23/2020                   |
|       |        |                  |                                       |                            |                           |                           |            |                |                  | 1                            |

Click the **View** button next to a form to view the re-enrollment fields in a list view.

| Re | e-enroll | ment   | ilter: OFF     | Page Size: 20 | ]                   |               |                     |                  |                                                      |                            |                           |
|----|----------|--------|----------------|---------------|---------------------|---------------|---------------------|------------------|------------------------------------------------------|----------------------------|---------------------------|
|    |          | Form 🛔 | Publish Date 🛔 | Cancel Date 🛔 | Re-Enroll Student 🛔 | School Year 🛔 | Parent Portal 🛔     | Student Portal 🛔 | Parents of Inactive Students Portal $\frac{A}{\Psi}$ | Inactive Students Portal 🛓 | Custodial Parent Portal 🛔 |
|    |          |        |                |               |                     |               |                     |                  |                                                      |                            |                           |
| _  | View     | 0 🔻    | 08/10/2023     |               |                     |               |                     |                  |                                                      |                            |                           |
| -  | View     | R 🔻    | 09/29/2022     |               |                     |               | <ul><li>✓</li></ul> |                  |                                                      |                            |                           |
|    | View     | R▼     | 08/17/2020     |               |                     |               |                     |                  |                                                      |                            |                           |

| Re-enrollment                       | Return to Re-enrollment |
|-------------------------------------|-------------------------|
| * Form                              | Re-Enrollment Form      |
| * Publish Date                      | 09/29/2022              |
| Parent Portal                       |                         |
| Student Portal                      |                         |
| Parents of Inactive Students Portal |                         |
| Inactive Students Portal            |                         |
| * Do Not Require Approval           |                         |
| Optional                            |                         |
| Started Date                        | 09/29/2022              |
| Completed Date                      | 09/29/2022              |
| Completed By                        | Acosta, Robert          |
| Processed Date                      |                         |
| Processed By                        |                         |

## Marking Outstanding Required Forms as Processed

There may be some instances where a required form that has not been completed in Focus should be marked as processed for a student. For example, if a parent turned in a paper form to the school and did not complete the form in Focus, the form would need to be marked as processed so that the parent/student can access the Parent or Student Portal.

See <u>Searching for Students</u> for detailed instructions on the various ways to search for students.

After searching for and selecting the student, the student's record is displayed.

**1.** Click the **Re-enrollment** category.

| F        | ۶<br>۲ | riters02                   | na, Mailen ▼<br>- 01                           | tudent Info             |                  |     |                       |                      |            | ľ        | Ashley Weiss | Focus Element | ary School - 0311 ▼ SIS<br>4th 9 Weeks ▼ ERP |
|----------|--------|----------------------------|------------------------------------------------|-------------------------|------------------|-----|-----------------------|----------------------|------------|----------|--------------|---------------|----------------------------------------------|
| <i>»</i> | Enroll | ment Schedule Requests     | Grades Absences                                | Activities Referr       | als Test History | Aud | it Trail Gr           | ad IS                | iP Page Fi | iles SSS | Choice       | Billing       | 🖬 Save 🔒 🔿                                   |
| \$       | Filter | fields                     | ≡ 🖽 III Gene                                   | ral Demographics        |                  |     |                       |                      |            |          | Print a      | a Form/Letter | IEP Plan Date                                |
| 0        | MA     | Magnet/Special Assignment  | Laptop Issue Date                              |                         |                  |     | Laptop Serial         | Number               |            |          |              |               | Year                                         |
| *        | м      | Migrant                    | Acknowledgement of<br>Admissions               |                         |                  |     | Application C         | omplete              |            |          |              |               | Bree/Reduced<br>Meals Program                |
| 4        | N<br>P | N/A<br>Placement           | Parent Requirements<br>Understood?             | O N/A O No O Yes        |                  |     | Parent I<br>Adr       | Notes to<br>missions |            |          |              |               | 8 Birthdate                                  |
| 9        | P      | Pre-K                      | I understand that I am<br>responsible for payi |                         |                  |     | Social                | Security             |            |          |              |               | 8 Florida Alias                              |
|          | P      | Progression                | Is your child currently<br>being Homeschooled? | O N/A O Yes             |                  |     | Will your<br>attendir | child be<br>ng Focus | On/a On    | o O Yes  |              |               | Florida Student                              |
| 9        | RR     | Re-enrollment Restrictions | Grade-levels<br>Previously Retained            |                         |                  | V   | Previously R          | Retained             |            |          |              |               | • Number                                     |
| ~        | S      | SAR                        | Violation                                      | of the Law Explanation: |                  |     |                       |                      |            |          |              |               |                                              |
| 8        | SW     | Social Workers             |                                                |                         |                  |     |                       |                      |            |          |              |               |                                              |
|          | SE     | Special Ed                 |                                                |                         |                  |     |                       |                      |            |          |              |               |                                              |
|          | SD     | Student Documentation      |                                                |                         |                  |     |                       |                      |            |          |              | 1             |                                              |
|          | TE     | Technical Education        |                                                | 0                       |                  |     |                       |                      |            |          |              |               |                                              |
|          | TA     | Threat Assessment          | Has your child ever<br>been charged with a     | ON/A ONo OYes           |                  |     |                       |                      |            |          |              |               |                                              |
|          | T1S    | Title 1 SES                |                                                |                         |                  |     |                       |                      |            |          |              |               |                                              |
|          | Т      | Transportation             | Disciplina                                     | ary Action Explanation: |                  |     |                       |                      |            |          |              |               |                                              |
|          | ٧      | Victims                    |                                                |                         |                  |     |                       |                      |            |          |              |               |                                              |
|          | V      | Vouchers                   |                                                |                         |                  |     |                       |                      |            |          |              |               |                                              |

**2.** In the **Outstanding Required Forms** pull-down, select the form you want to mark as processed.

#### 3. Click Mark as Processed.

|   | Re-enrollment                                                                                                    |                                  |                  |                                                      |                            |        |
|---|----------------------------------------------------------------------------------------------------|----------------------------------|------------------|------------------------------------------------------|----------------------------|--------|
|   | Outstanding Required Forms: Re-Enrollment Form                                                                                                    | Mark as Processed                |                  |                                                      |                            |        |
|   | Export 🖳 🚔 Filter: OFF Page Size: 20                                                                                                    |                                  |                  |                                                      |                            |        |
|   | Form $\stackrel{\texttt{A}}{\texttt{v}}$ Publish Date $\stackrel{\texttt{A}}{\texttt{v}}$ Cancel Date $\stackrel{\texttt{A}}{\texttt{v}}$ Re-Enroll Studen | nt 🛔 School Year 🛔 Parent Portal | Student Portal 🛔 | Parents of Inactive Students Portal $\frac{A}{\Psi}$ | Inactive Students Portal 🛔 | Custod |
| ł |                                                                                                    |                                  |                  |                                                      |                            |        |
|   |                                                                                                    |                                  |                  |                                                      |                            |        |

The re-enrollment form information is populated in the table, with today's date at the Started Date, Completed Date, and Processed Date.

| Re-enrollment |      |                              |                            |                           |                           |            |                |                  |                  |
|---------------|------|------------------------------|----------------------------|---------------------------|---------------------------|------------|----------------|------------------|------------------|
|               |      | f Inactive Students Portal 🛔 | Inactive Students Portal 🛔 | Custodial Parent Portal 🛔 | Do Not Require Approval 🛔 | Optional 🛔 | Started Date 🛔 | Completed Date 🛔 | Processed Date 🛔 |
|               |      |                              |                            |                           |                           |            |                |                  |                  |
|               | View |                              |                            |                           |                           |            | 08/10/2023     | 08/10/2023       | 08/10/2023       |

In Students > <u>Online Enrollments</u>, the student will display in the Processed tab. The Parent Portal and/or Student Portal (depending on form settings) will be unlocked and accessible to the parent/student.

| Unprocess  | Unprocessed Forms Unprocessed Applications Unsubmitted Unsubmitted Applications <b>Processed</b> District Totals |               |                    |                |                              |                              |             |                | otals          |            |          |                  |       |  |  |
|------------|----------------------------------------------------------------------------------------------------|---------------|--------------------|----------------|------------------------------|------------------------------|-------------|----------------|----------------|------------|----------|------------------|-------|--|--|
| 3 Records  | 3 Records Export 🖼 🚔 Filter: OFF Page Size: 20                                                                   |               |                    |                |                              |                              |             |                |                |            |          |                  |       |  |  |
|            |                                                                                                    |               |                    |                |                              |                              |             |                |                |            |          |                  |       |  |  |
| Student ID | Student 🛓                                                                                                    | Grade Level 🛓 | Form 🖕             | Publish Date 🛓 | Completed Date $\frac{A}{V}$ | Processed Date $\frac{A}{V}$ | Form Type 🛓 | Requested By 🛔 | Processed By 🛔 | Approved & | Denied 🛔 | Auto Processed 🛓 | React |  |  |
| 0008527    | Anthony, Blanca                                                                                                  | 01            | Re-Enrollment Form | 09/30/2022     | 09/30/2022                   | 09/30/2022                   | Requested   |                | Weiss, Ashley  | 0          | 0        |                  |       |  |  |
| 0007440    | Bahena, Mailen                                                                                                   | 01            | Re-Enrollment Form | 08/10/2023     | 08/10/2023                   | 08/10/2023                   | Requested   |                | Weiss, Ashley  | 0          | 0        |                  |       |  |  |
| 0008235    | Brown, Ruth                                                                                                    | 01            | Re-Enrollment Form | 09/30/2022     | 01/23/2023                   | 01/23/2023                   | Requested   |                | Weiss, Ashley  | 0          | 0        |                  |       |  |  |